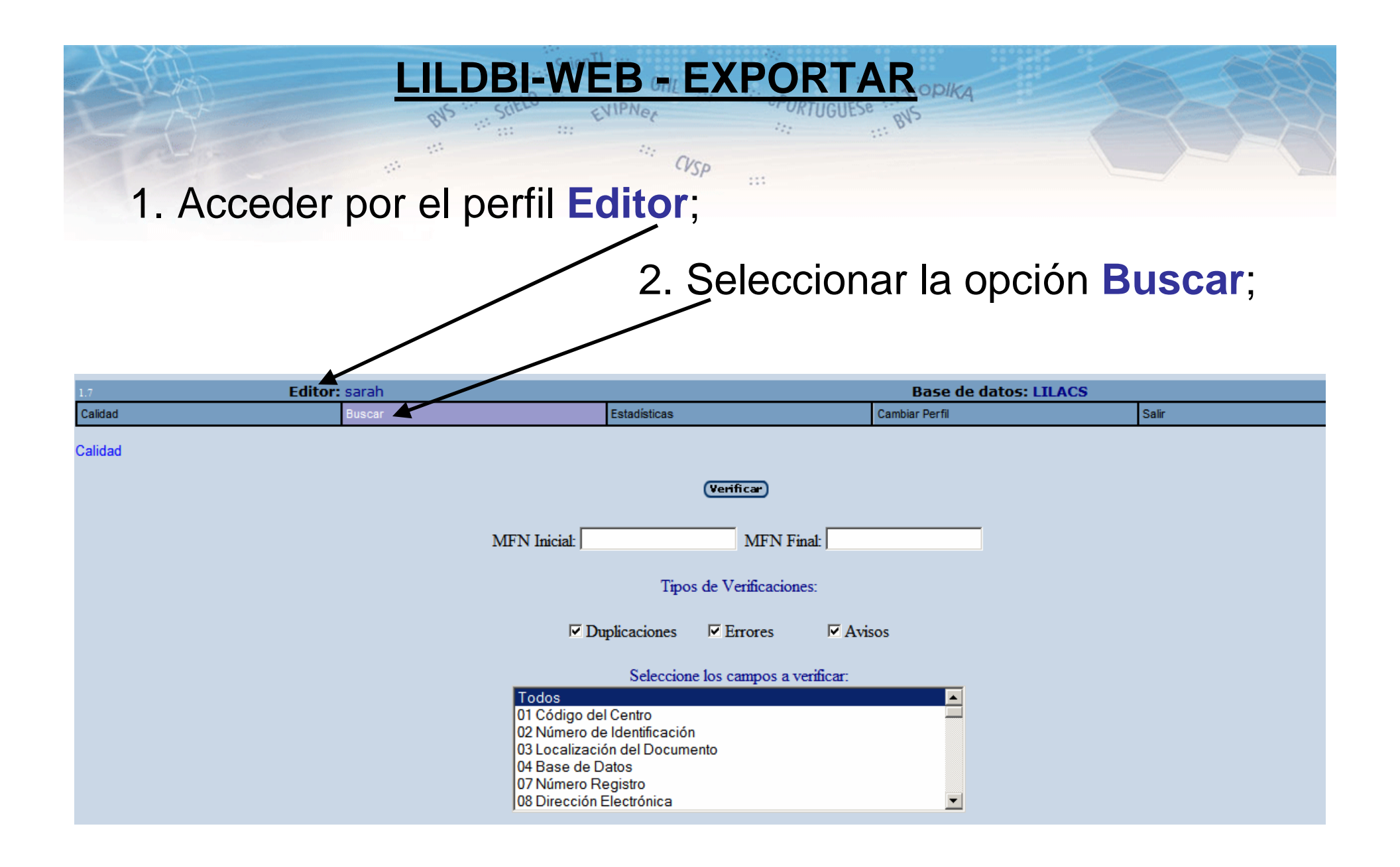

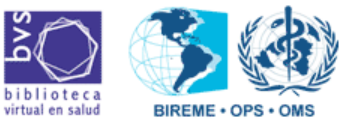

## BNS SOIELD ENIPNer PORTUGUÊSE BNS

### En el formulario avanzado, seleccionar la opción Revista y después hacer un clic el índice;

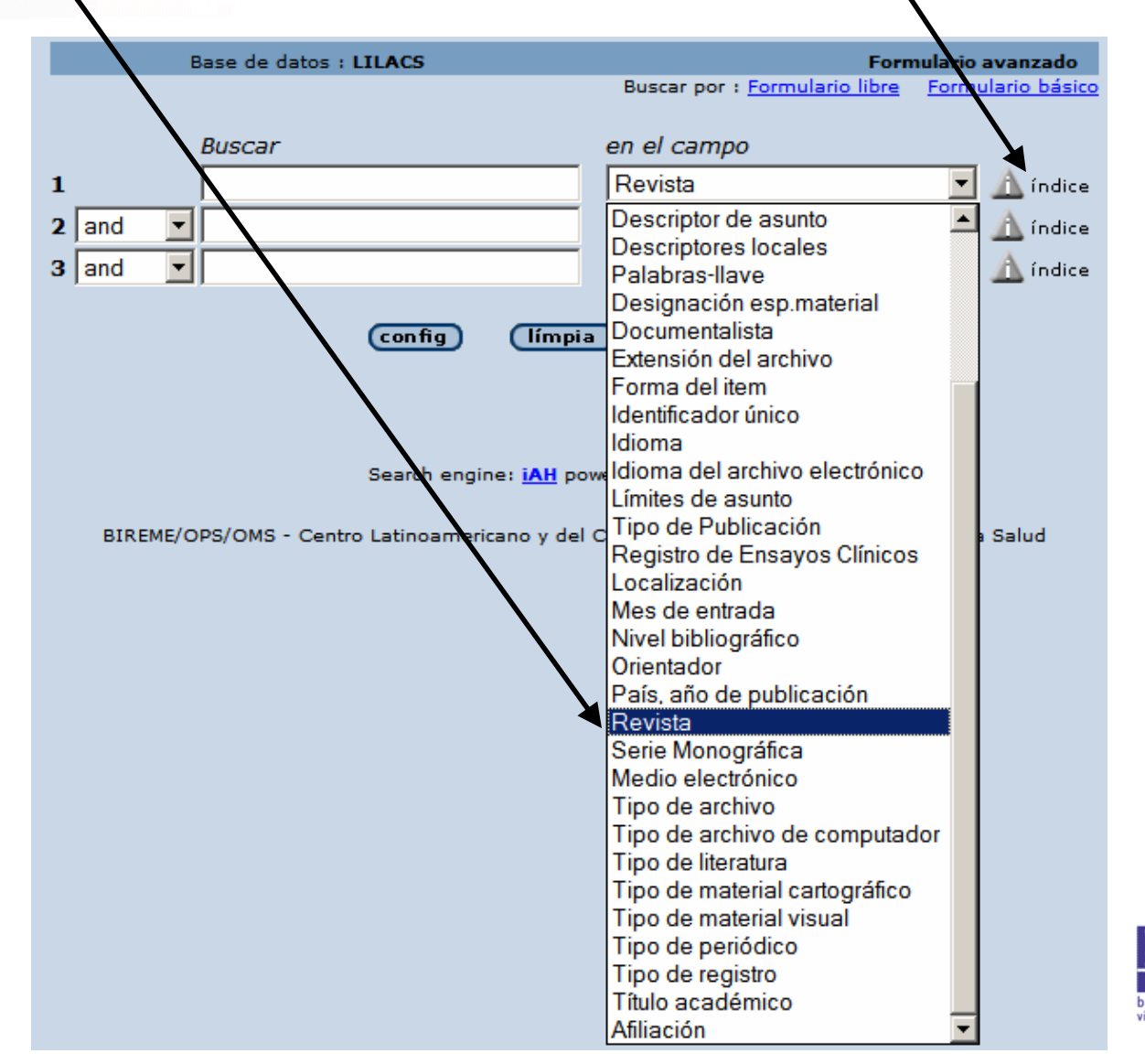

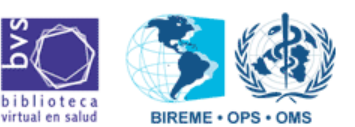

|       | BNS SCIELO EXPORTAR PORTUGUÊSE BNS                                           |  |
|-------|------------------------------------------------------------------------------|--|
| 4. Bu | usca por el título de la revista;                                            |  |
|       |                                                                              |  |
|       | biblioteca<br>virtual en salud                                               |  |
|       | Base de datos : LILACS Índice Revista                                        |  |
|       | Ingrese palabra o inizio de la palabra:<br>cad. saude publica muestra índice |  |
|       | o seleccione la letra inicial                                                |  |
|       | 012 A B C D E F G H I J K L M N O P Q R S T U V W X Y Z                      |  |

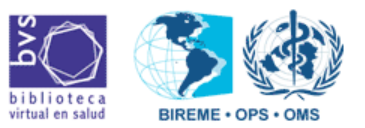

# 4. Seleccionar el volumen y número de la revista y hacer un clic en búsqueda;

RTUGUÊSe ... TIODIKA

**EXPORTAR** 

| Base de datos : LILACS                                  | Índice Revista |  |  |  |  |
|---------------------------------------------------------|----------------|--|--|--|--|
|                                                         |                |  |  |  |  |
| Seleccione uno o más términos de la lista abajo :       |                |  |  |  |  |
| CAD. SAUDE PUBLICA/200                                  | 9.25(2)        |  |  |  |  |
| CAD. SAUDE PUBLICA/200                                  | 9,25(4)        |  |  |  |  |
| CAD. SAUDE PUBLICA/200                                  | 9.25(5)        |  |  |  |  |
| CAD. SAUDE PUBLICA/200                                  | 9.25(6)        |  |  |  |  |
| CAD. SAUDE PUBLICA/200                                  | 9.24(7)        |  |  |  |  |
| CAD, SAUDE PUBLICA/200                                  | 9.25 0)        |  |  |  |  |
| CAD. SAUDE PUBLICA/200                                  | 9,25(SUPL.1)   |  |  |  |  |
| CAD. SAUDE PUBLICA/200                                  | 9.25(SUPL.2)   |  |  |  |  |
| próximo (añ adir) (búsqueda                             |                |  |  |  |  |
| Nueva búsqueda en el índice                             |                |  |  |  |  |
| Ingrese palabra o inicio de la palabra:                 |                |  |  |  |  |
| muestra índice                                          |                |  |  |  |  |
|                                                         |                |  |  |  |  |
| o seleccione la letra inicial                           |                |  |  |  |  |
| 012 A B C D E F G H I J K L M N O P Q R S T U V W X Y Z |                |  |  |  |  |

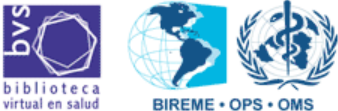

#### EXPORTAR

TOPIKA

### 5. Seleccionar los registros que necesita exportar y hacer un clic en enviar resultado;

| C                                                                                                    | su selección ) | enviar res    | ultado     | (nueva búsqueda)                                    | config                         | (fin de la página)                       |  |
|----------------------------------------------------------------------------------------------------|----------------|---------------|------------|-----------------------------------------------------|--------------------------------|------------------------------------------|--|
|                                                                                                    |                | Base de datos | G : LILACS |                                                     |                                |                                          |  |
| Búsqueda : "CAD. SAUDE PUBLICA/2009,25(9)" [Revista]                                                                  |                |               |            |                                                     |                                |                                          |  |
| Referencias encontradas : 21 [refinar]                                                                                |                |               |            |                                                     |                                |                                          |  |
|                                                                                                    |                | Mostrand      | D: 120     | en el formato [Detallado                            | o]                             |                                          |  |
| náni                                                                                                    | ina 1 de 2     |               |            |                                                     |                                | va a la nágina 12                        |  |
| r-3.                                                                                                    |                |               |            |                                                     |                                |                                          |  |
| 1/                                                                                                    | 21             | LILACS        |            |                                                     |                                |                                          |  |
|                                                                                                    | selecciona     |               | ld:        | 524794                                              |                                |                                          |  |
| 鲁                                                                                                    | para imprimir  |               | Autor:     | Fernandes, Rita de Cás                              | ssia Leite; Si                 | lva, Kátia Silveira da;                  |  |
|                                                                                                    | Editar         |               |            | Marinheiro, Lizanka Pa                              | ola Figueired                  | vasconcelos;                             |  |
| 1                                                                                                    | Texto completo |               | Título:    | Avaliação da cognição                               | de mulheres                    | no climatério com o                      |  |
|                                                                                                    |                |               |            | Mini-Exame do Estado                                | Mental e o T                   | este de Memória da                       |  |
|                                                                                                    |                |               |            | evaluated with the Mini-                            | Mental State                   | n menopausal women<br>e Examination and  |  |
|                                                                                                    |                |               |            | Word-List Memory Test                               | t.                             |                                          |  |
|                                                                                                    |                |               | Fuente:    | Cad. saúde pública;25(                              | 9): 1883-189                   | 3, set. 2009. tab.                       |  |
| Idioma: pt.                                                                                                    |                |               |            |                                                     |                                |                                          |  |
| Resumen(es): No Brasil, há pouca investigação sobre cognição no<br>climatório, apesar da grande fragüência de gueixas |                |               |            |                                                     |                                |                                          |  |
|                                                                                                    |                |               |            | neuropsíquicas nessa f                              | ase da vida f                  | eminina.                                 |  |
|                                                                                                    |                |               |            | Apresentamos estudo t                               | transversal, o                 | ujo objetivo foi                         |  |
|                                                                                                    |                |               |            | descrever os escores d<br>Mini-Exame do Estado      | e 156 mulhe<br>Mental (MEI     | res climatericas no<br>=M) e no Teste de |  |
|                                                                                                    |                |               |            | Memória da Lista de Pa                              | alavras (TML)                  | P). A média obtida no                    |  |
|                                                                                                    |                |               |            | MEEM foi de 25,86 pon                               | ntos (DP = 2,                  | 67), semelhante a                        |  |
|                                                                                                    |                |               |            | outros estudos, exceto<br>analfabetas: os escores   | pelo melhor<br>s nos subiter   | desempenho das<br>os "atenção e cálculo" |  |
|                                                                                                    |                |               |            | e "memória imediata" a                              | presentaram                    | valores inferiores. No                   |  |
|                                                                                                    |                |               |            | TMLP, a média tambén                                | n foi condize                  | nte com a literatura                     |  |
|                                                                                                    |                |               |            | (18,83 palavras; DP = 3<br>significativas com as po | 3,82). As unio<br>ontuações fo | cas associações<br>ram a escolaridade    |  |
|                                                                                                    |                |               |            | em ambos os testes e                                | a hipertensã                   | o arterial no TMLP.                      |  |
|                                                                                                    |                |               |            | Concluímos que o dese                               | empenho cog                    | nitivo dessas                            |  |
|                                                                                                    |                |               |            | amostras brasileiras co                             | se assemelh<br>onfirmando-s    | a ao de outras<br>e, inclusive, a maior  |  |
|                                                                                                    |                |               |            | variabilidade de pontuaç                            | ção entre ind                  | ivíduos de baixa                         |  |
|                                                                                                    |                |               |            | escolaridade. As queixa                             | as de dificulo                 | lades de memória na                      |  |
|                                                                                                    |                |               |            | da sua atenção (AU) - r                             | uem estar re<br>nt             | iacionadas a redução                     |  |

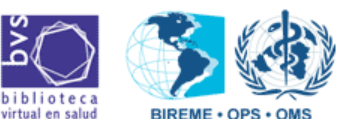

6. En Opciones de envío, seleccione enviar para su computadora en el formato ISO 2709 (Microlsis) para generar el ISO; /

| _ |                                                  |                                                                                                    |  |  |  |  |  |  |
|---|--------------------------------------------------|----------------------------------------------------------------------------------------------------|--|--|--|--|--|--|
|   | Enviar resultado                                 |                                                                                                    |  |  |  |  |  |  |
|   | ¿Cuáles referencias?                             | <ul> <li>C Todas las referencias (21)</li> <li>C Rango de referencias de:a:</li> <li>C Referencias seleccionadas (9)</li> </ul> |  |  |  |  |  |  |
|   | Opciones de envio                                |                                                                                                    |  |  |  |  |  |  |
|   | O enviar para impresión                          |                                                                                                    |  |  |  |  |  |  |
|   | enviar para su computadora en el formato     XML |                                                                                                    |  |  |  |  |  |  |
|   | Cancela env HTML<br>Marc21                       |                                                                                                    |  |  |  |  |  |  |
|   |                                                  | ISO 2709 (Microlsis)                                                                                                    |  |  |  |  |  |  |

EXPORTAR

TOPIKA

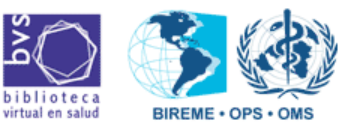

7. Salvar el archivo ISO donde desear. Después, accesar el directorio donde el archivo ISO fue grabado y verificar si fue generado correctamente:

a) verifique si el archivo no está vacío;

- b) utilice siempre el mismo directorio para no olvidarse;
- c) dé nombres únicos y secuenciales. Ejemplos:

br85p1.001; br85p1.002; br85p1.003 etc...

Enviar el archivo ISO adjunto para el e-mail envios.lilacs@bireme.org, informando la cantidad de registros enviados y, si es el caso, que el registro es la indización de registros LILACS-Express.

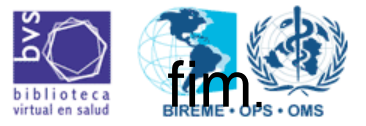